## Je eigen schoolfoto op een montage zetten

Alle gebruikte foto's uit deze les werden gedownload van de site www.sxc.hu

1) Nieuw document: 1280x1024 px; 72 dpi. Onderstaande structuur planksOld plakken op je document, grootte aanpassen.

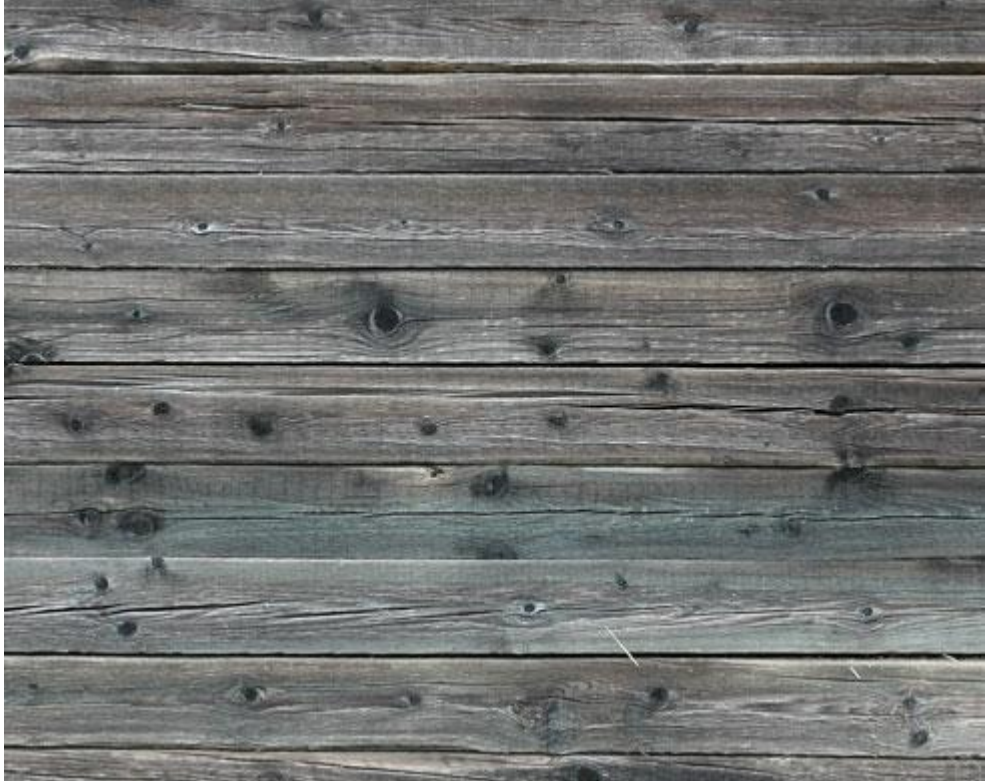

2) Nieuwe laag, vul de laag met de kleur #C5853A. Geef deze laag als laagmodus Zwak licht.

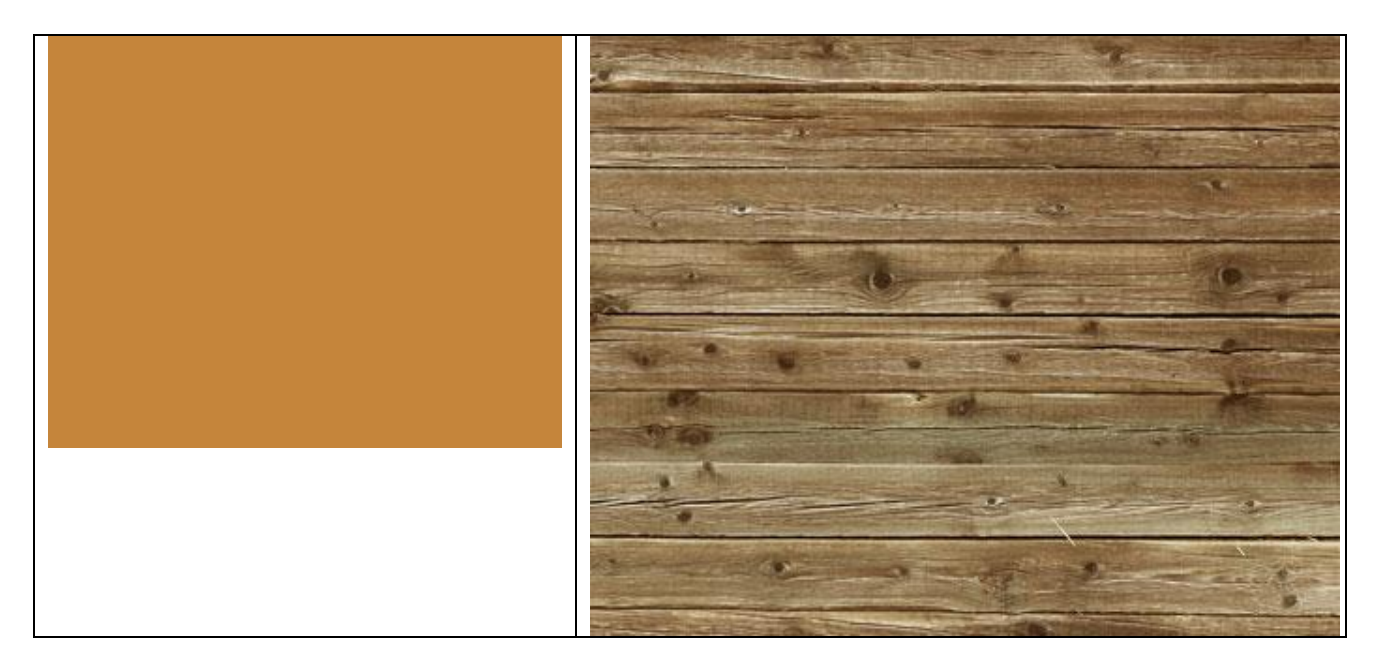

3) We tekenen een rechthoekvorm (U) bovenaan en onderaan deze houten structuur om wat donkere delen te creëren. Zet de laagvulling op 0% en geef een verloopbedekking

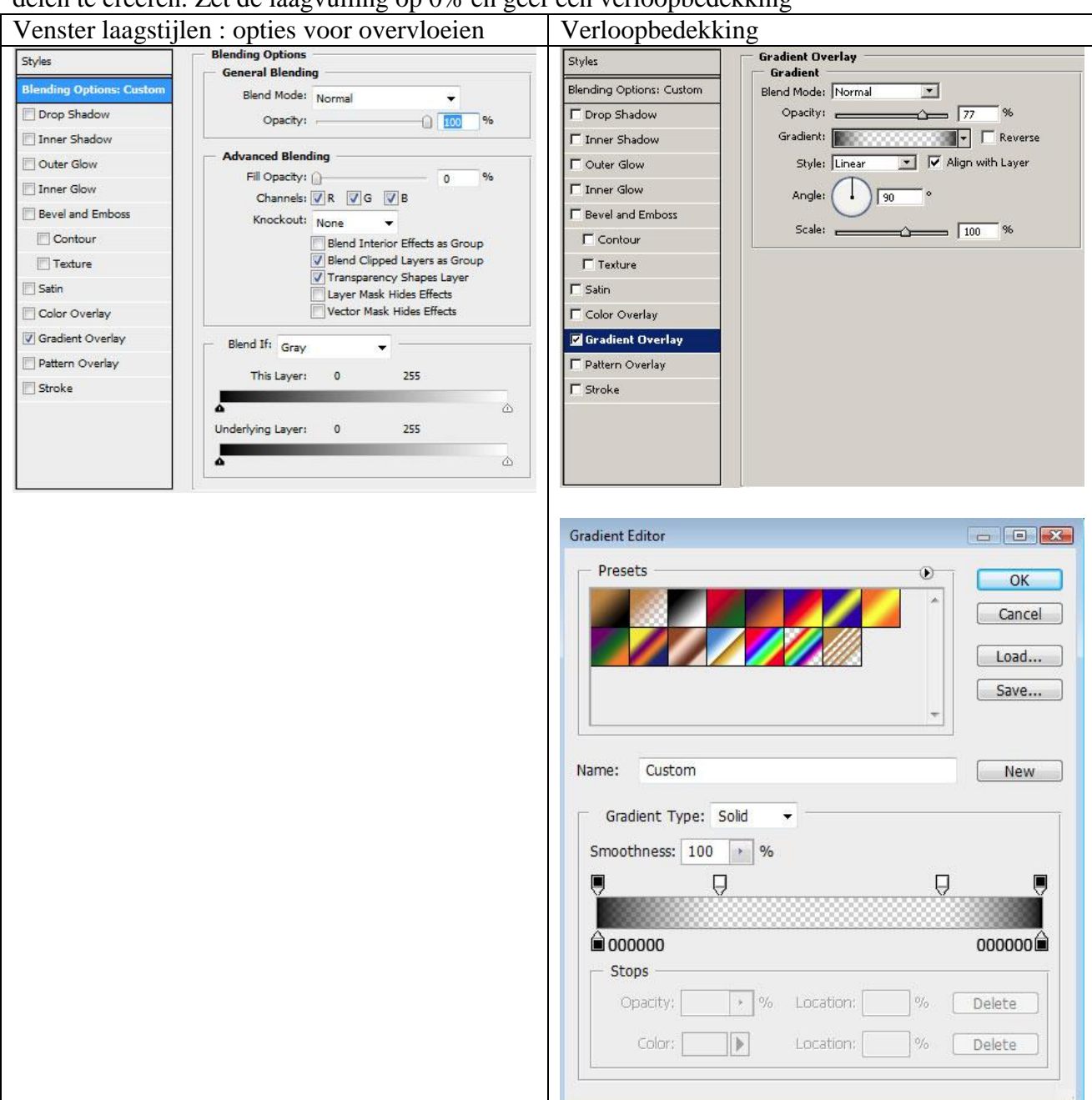

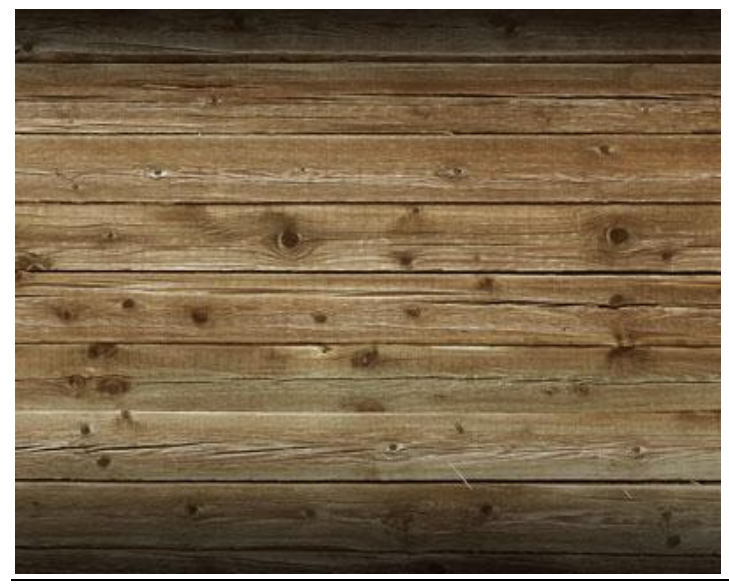

Schoolband - blz 2

4) Nog een witte vorm tekenen die zal dienen als foto kader, roteer de vorm een beetje.

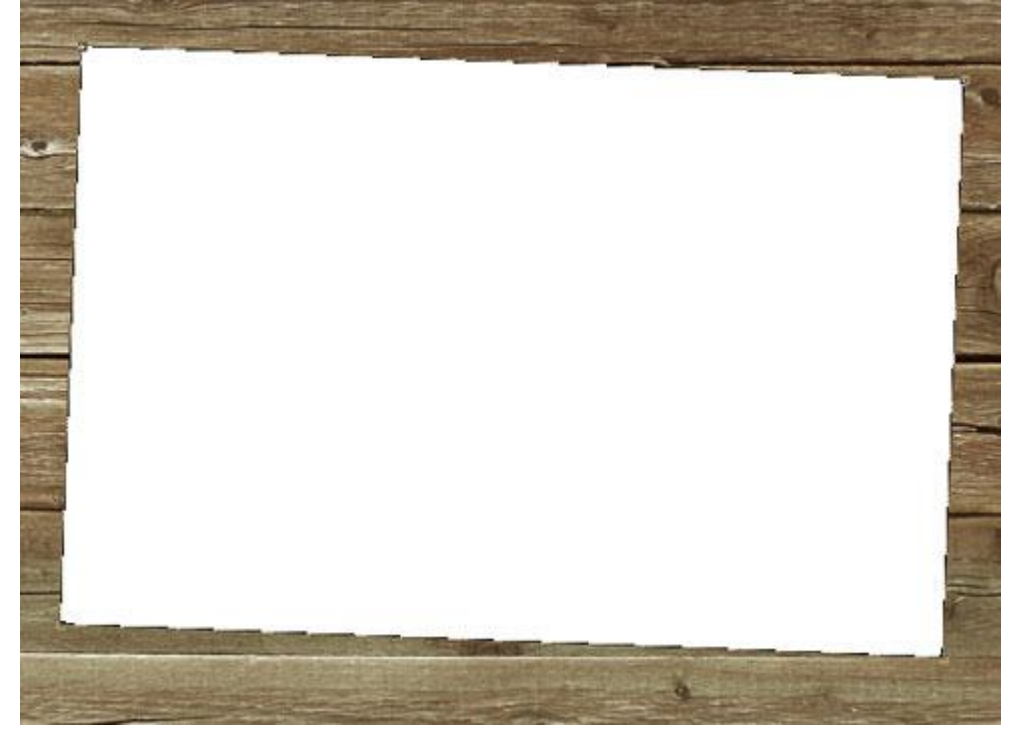

5) Voeg een laagmasker toe aan deze vormlaag, selecteer een standaard zwart penseel en pas de randen van het kader aan.

| laster Diamel | ter | 164 px     | ) •         |  |
|---------------|-----|------------|-------------|--|
| ardness:      |     | 100%       |             |  |
| •             | •   | •          |             |  |
| 9             | 13  | 19         |             |  |
| •             |     | Hard Round | 1 19 pixels |  |
| 5             | 9   | 13         |             |  |
| •             | •   | •          |             |  |
| 17            | 21  | 27         | +           |  |

Geef daarna aan de vormlaag volgende laagstijlen

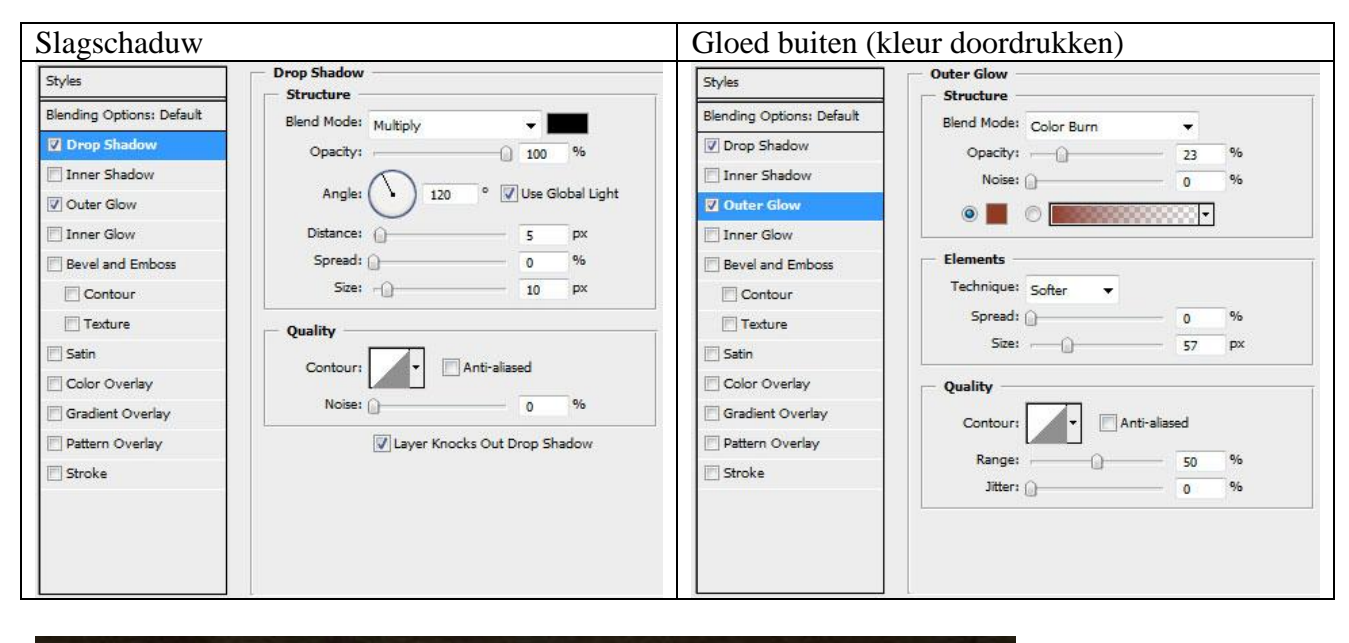

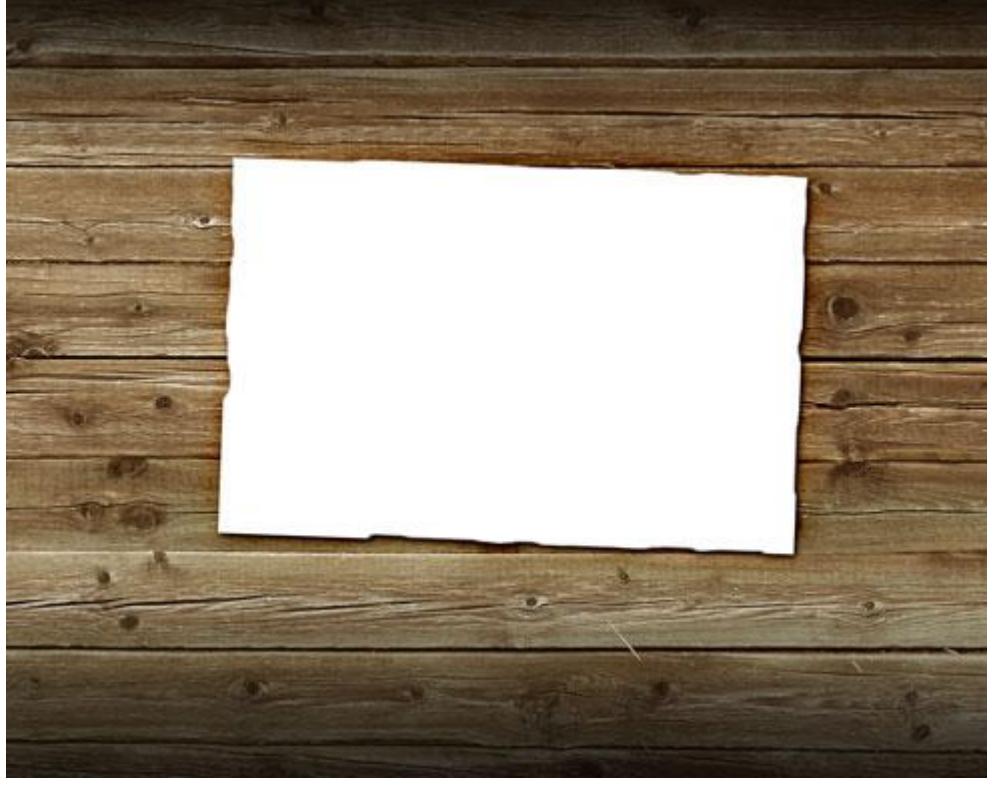

6) Een foto nodig, eigen foto gebruiken of bijgevoegde foto gebruiken, breng die over op het kader, pas grootte aan, roteer, gebruik Vrije Transformatie.

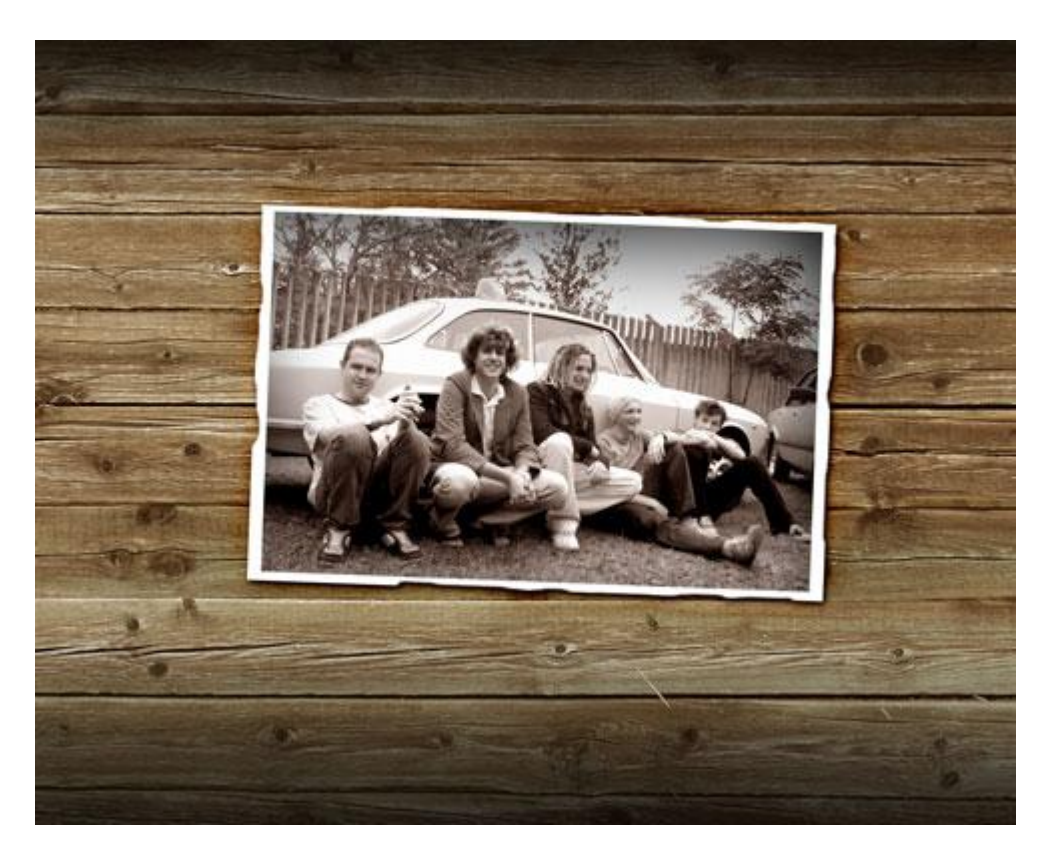

7) Nieuwe laag tussen laag met foto en laag met kader, penseel gebruiken, probeer de uitstekende randen te beschilderen met de kleur #D5A74E

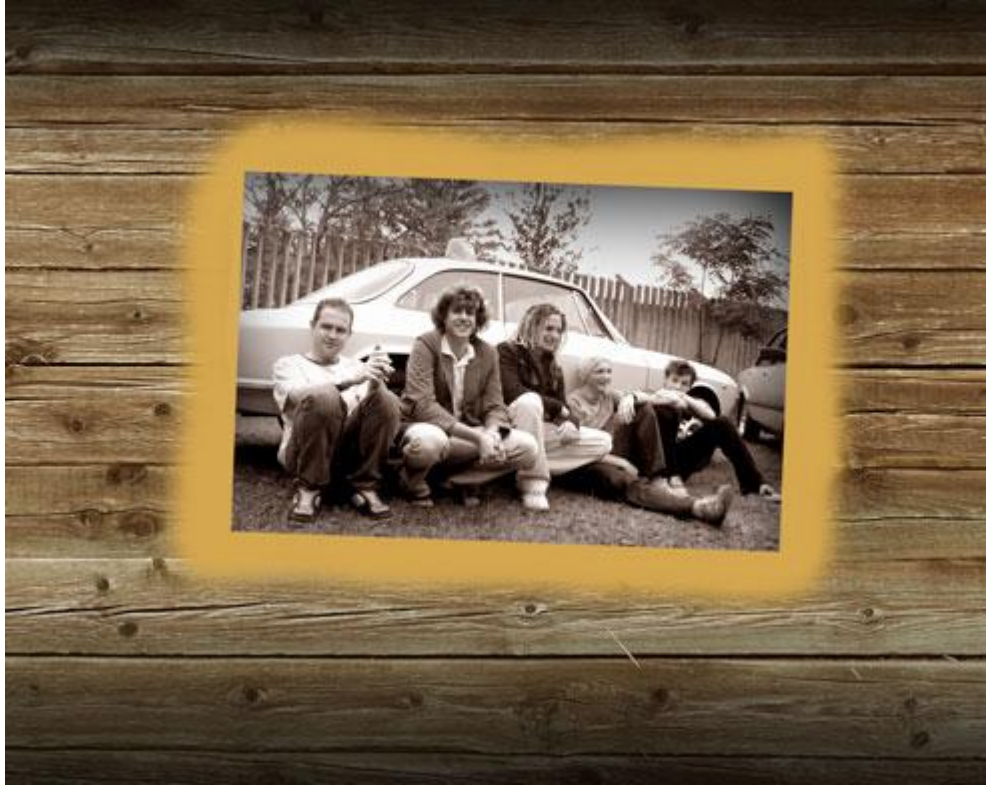

Daarna Alt + klik tussen de lagen om er een uitknipmasker van te maken. (tussen schilderlaag en kaderlaag in het lagenpalet).

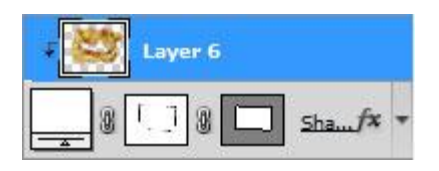

Schoolband – blz 5

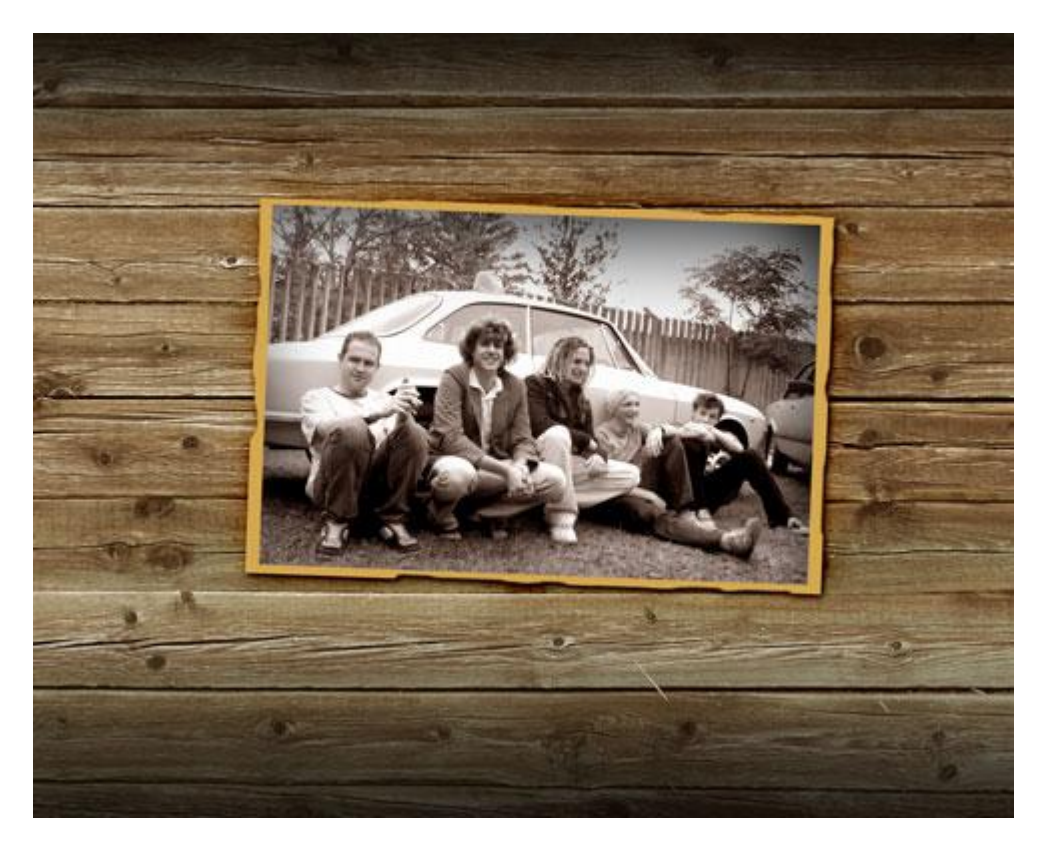

Met hetzelfde penseel maar met andere kleuren beschilder je de rand om er een oud uitziend effect aan te geven: #B14F01, #B9830C, #A76B00. Zie voorbeeld hieronder:

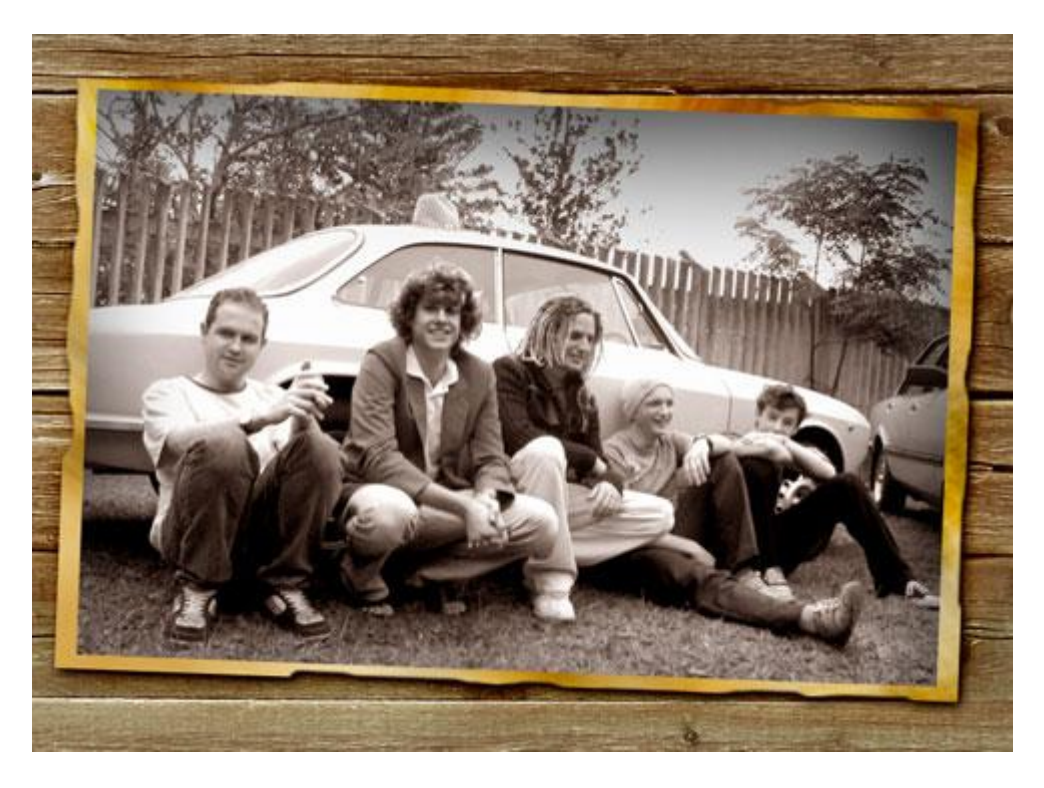

8) Nieuwe laag, zwart penseel met dekking = 30%, onder het kader schilderen en daar een donker deel creëren, deze laag komt onder laag met foto te staan in het lagenpalet.

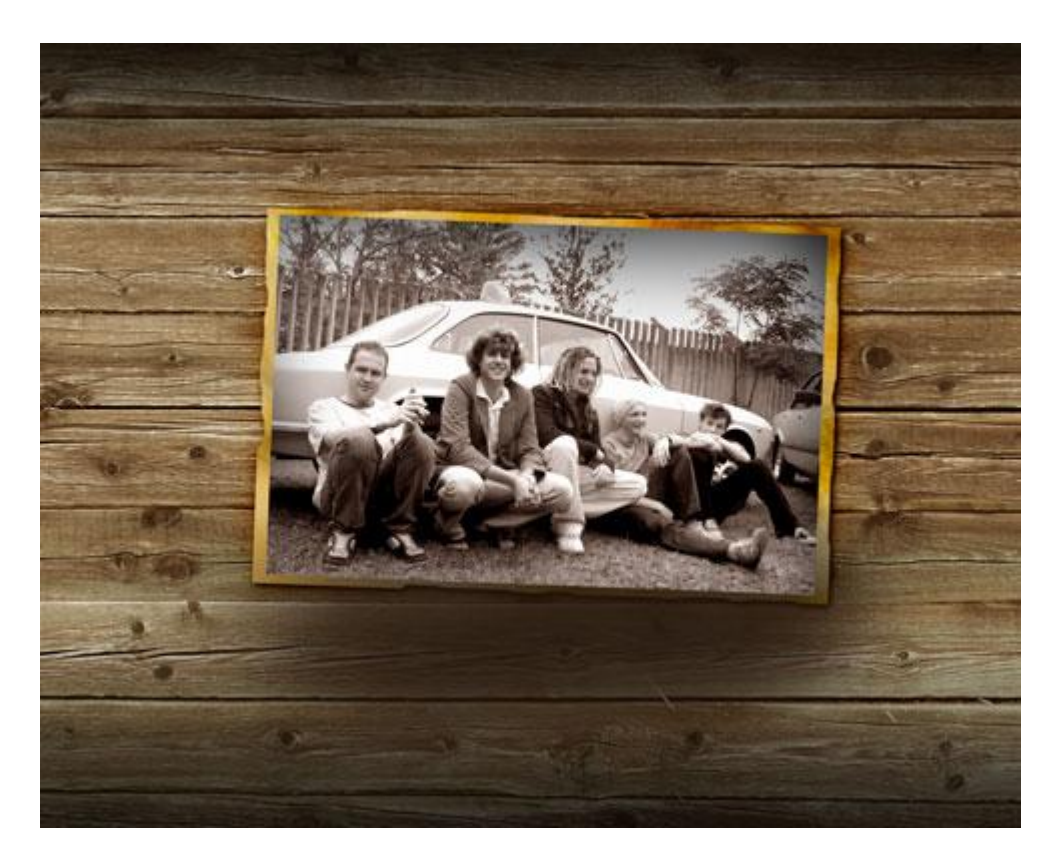

9) Nieuwe laag, bovenaan in het lagenpale, vul met de kleur #B86901, laagvulling = 37%, laagmodus = Kleur Doordrukken

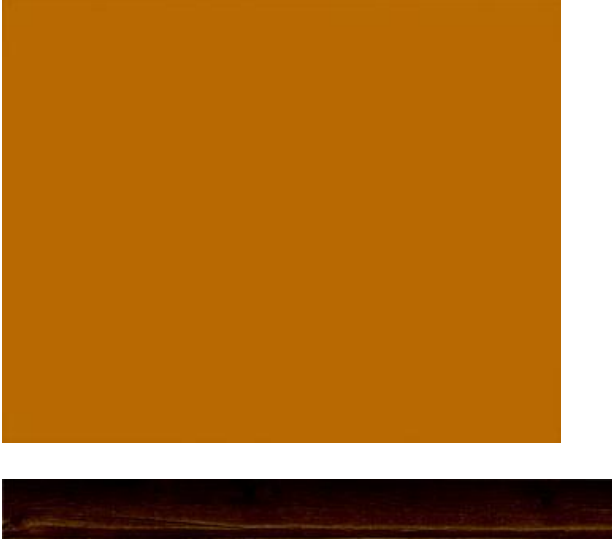

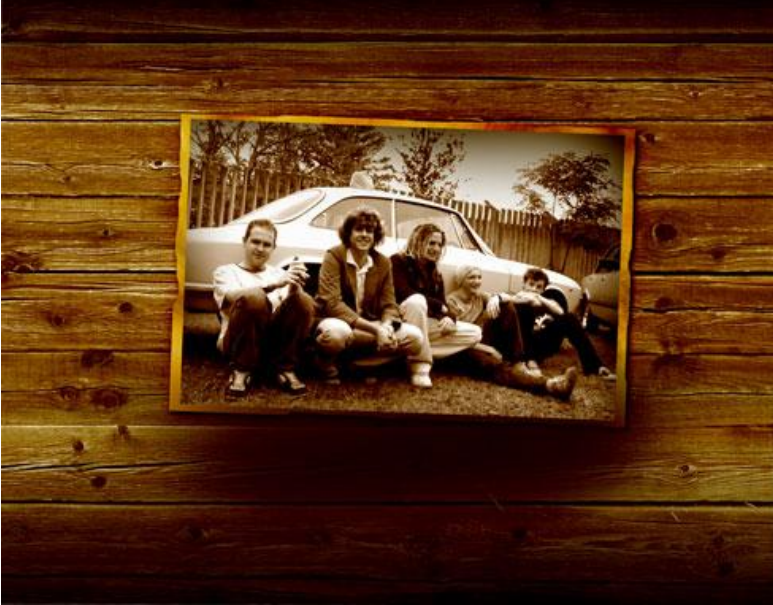

Schoolband – blz 7

Terug Alt + klik tussen de lagen in het lagenpalet (laag met kleur doordrukken en foto laag).

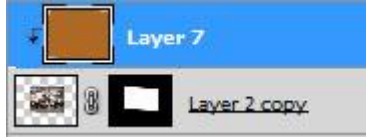

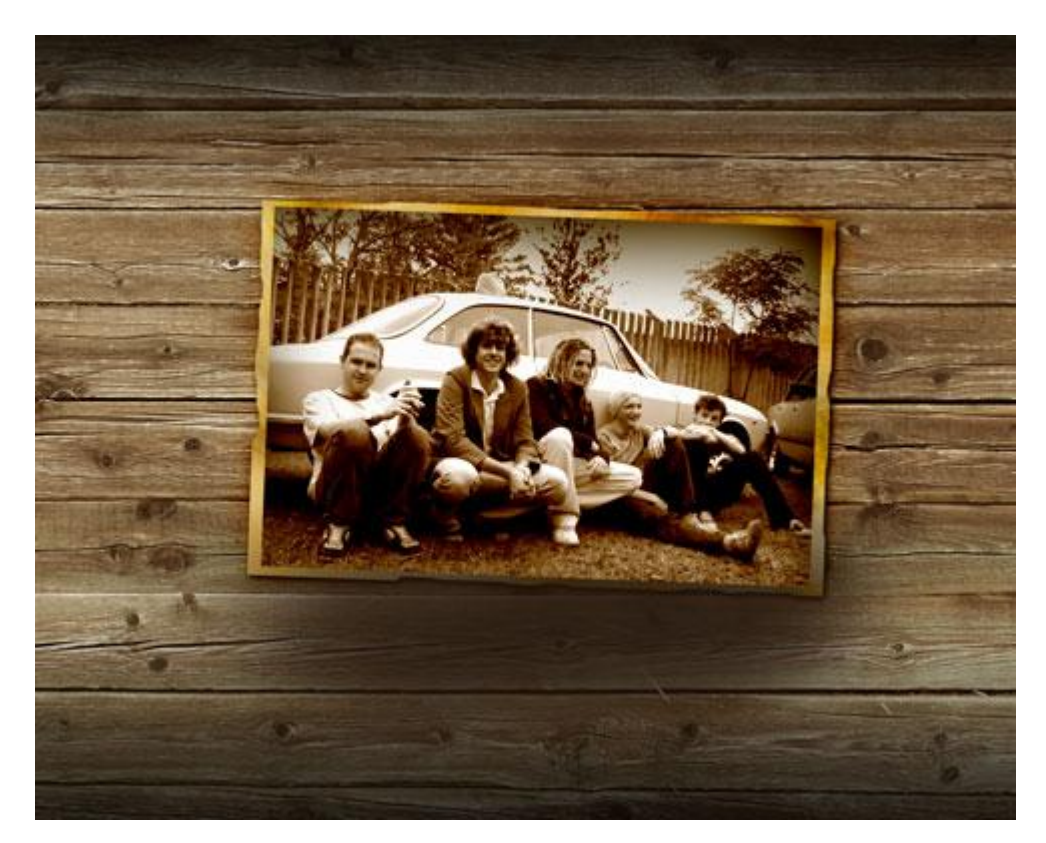

10) Nieuwe laag, rechthoekvorm tekenen met kleur # FFE89C, roteer, hierop zal de tekst komen.

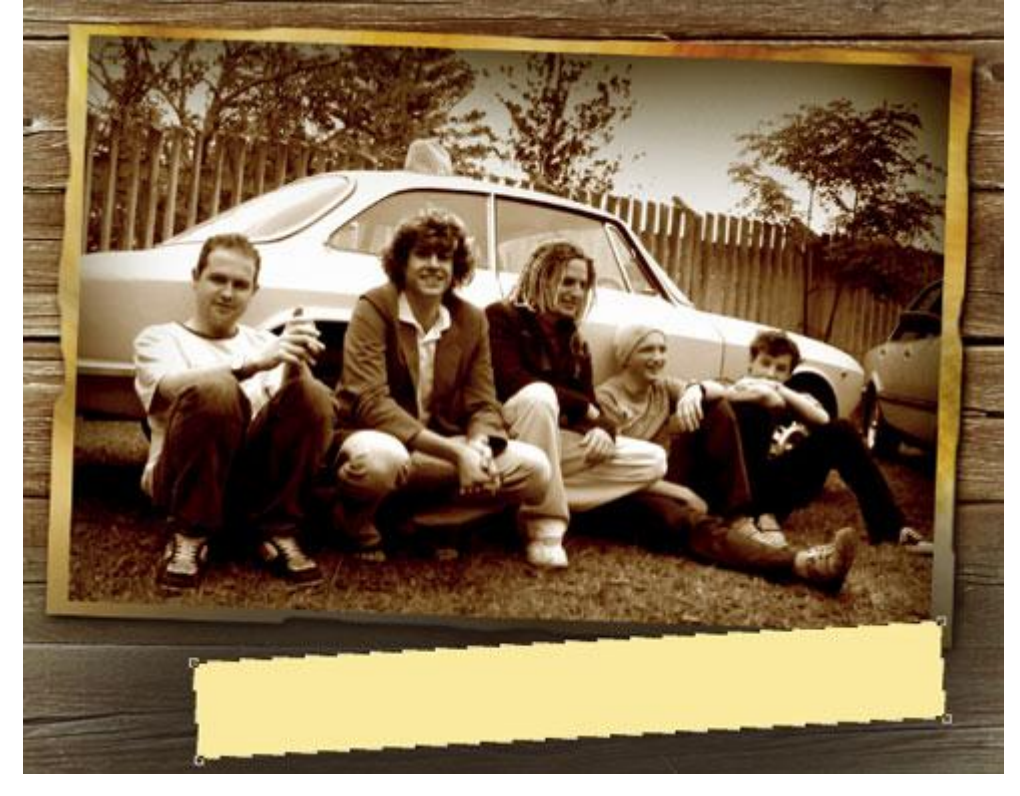

Geef deze laag volgende laagstijlen:

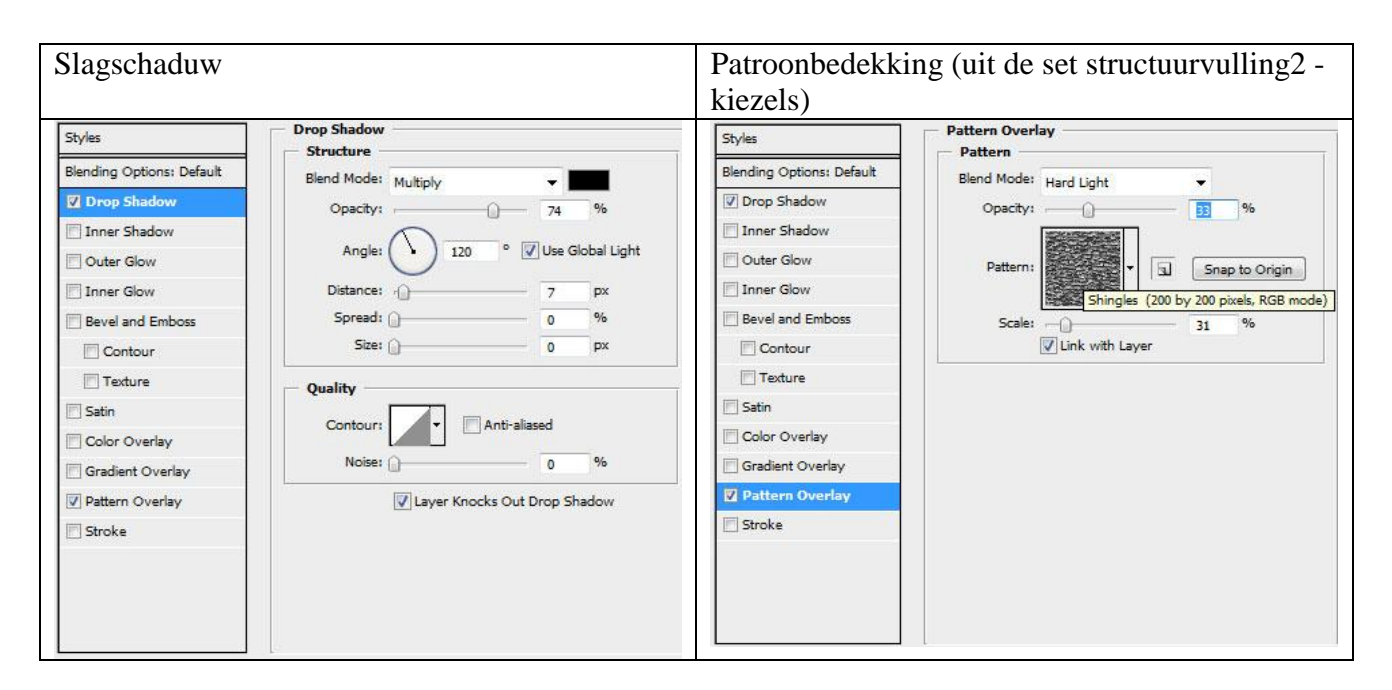

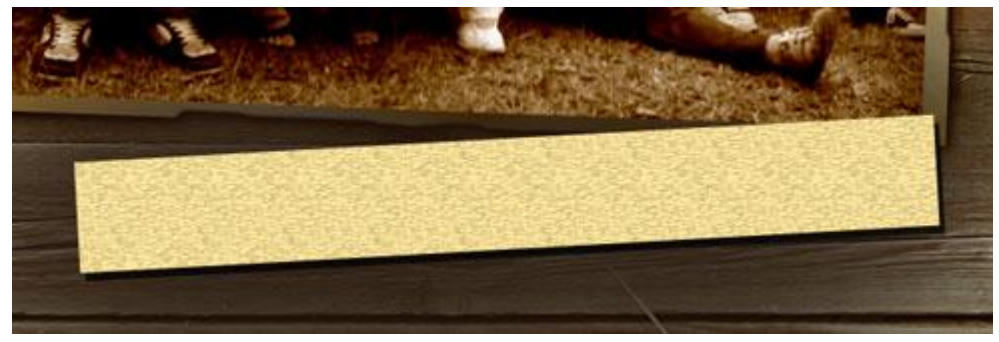

11) Nieuwe laag, nu een rechthoekige selectie maken, vul de selectie met wit.

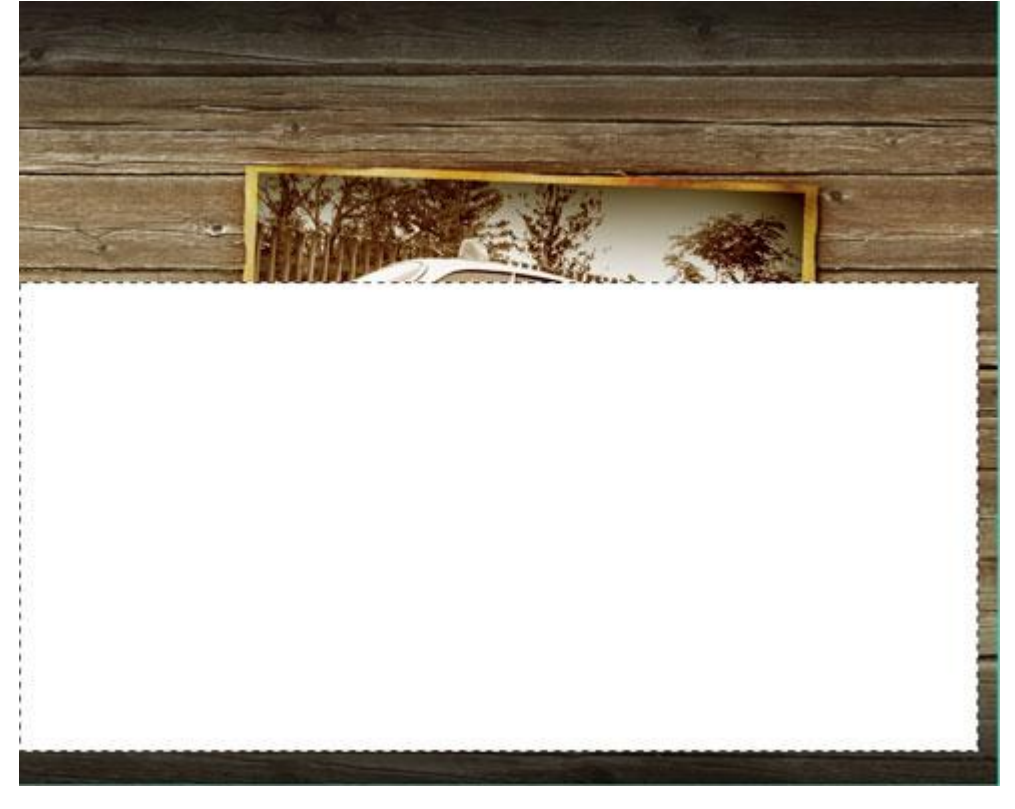

Ga naar Filter  $\rightarrow$  Rendering  $\rightarrow$  Wolken (standaardkleuren op zwart/wit)

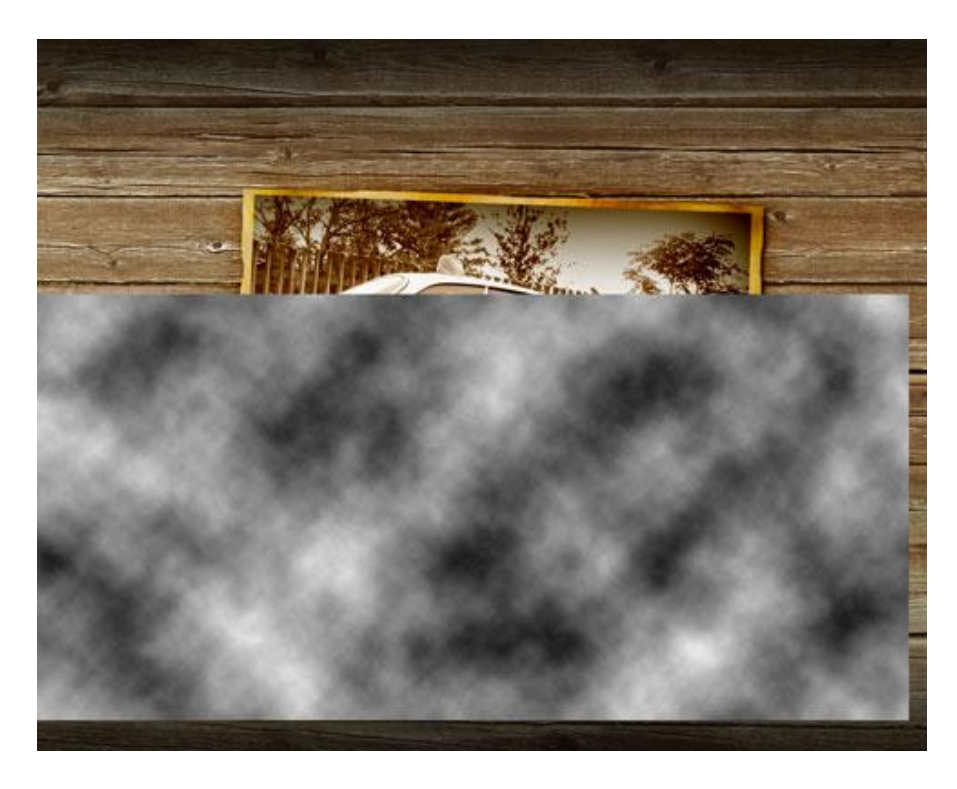

Klik CTRL+U om zo kleurtoon/verzadiging aan te passen en zet laagmodus op zwak licht Hue/Saturation

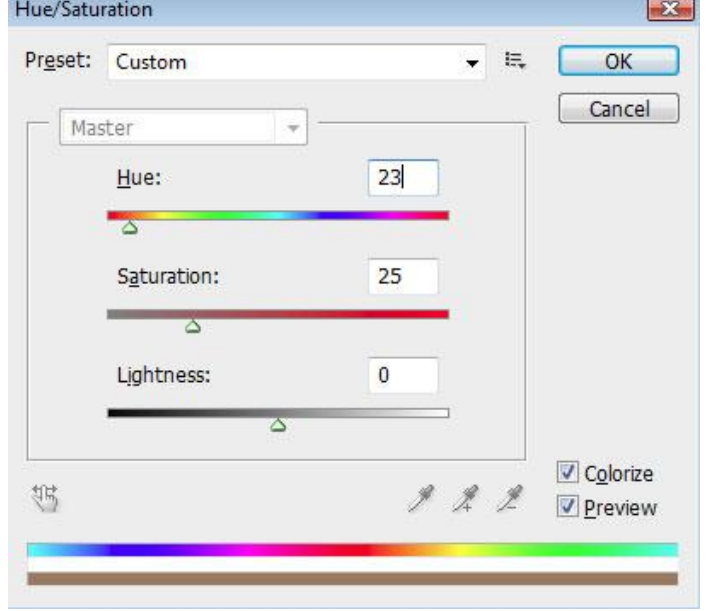

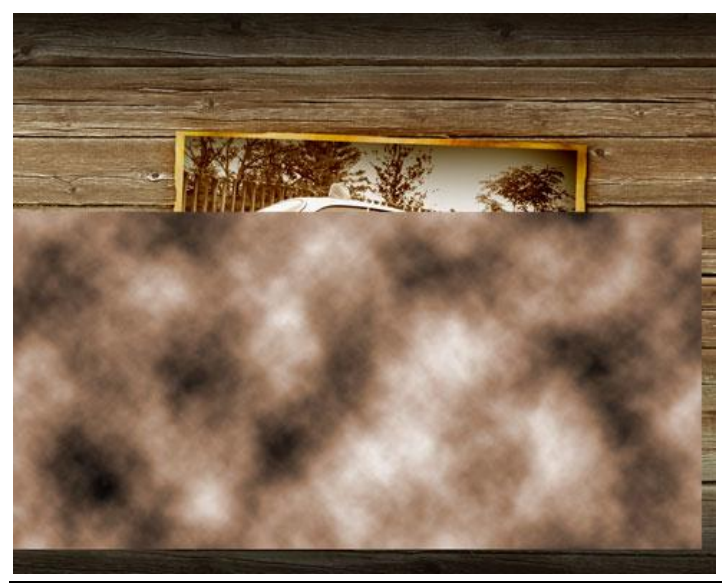

Schoolband - blz 10

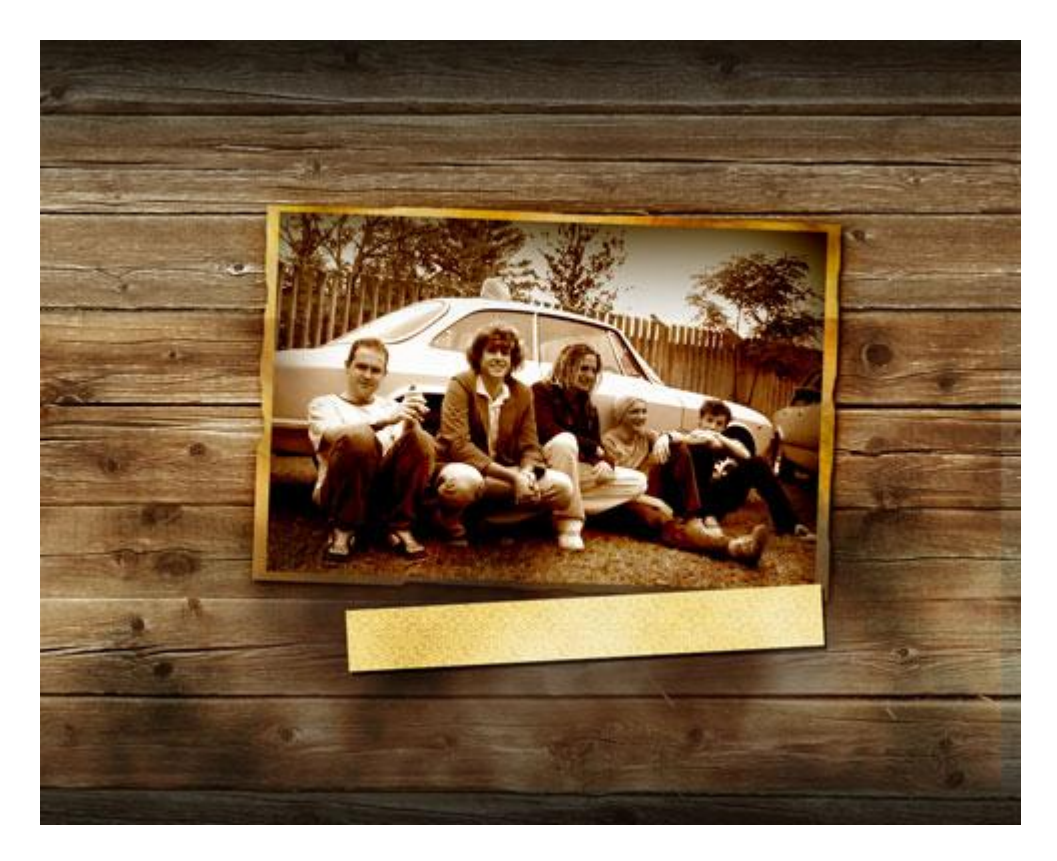

Alt + klik tussen de lagen in het lagenpalet (laag met wolken en laag met patroonbedekking Kiezels)

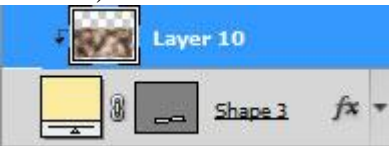

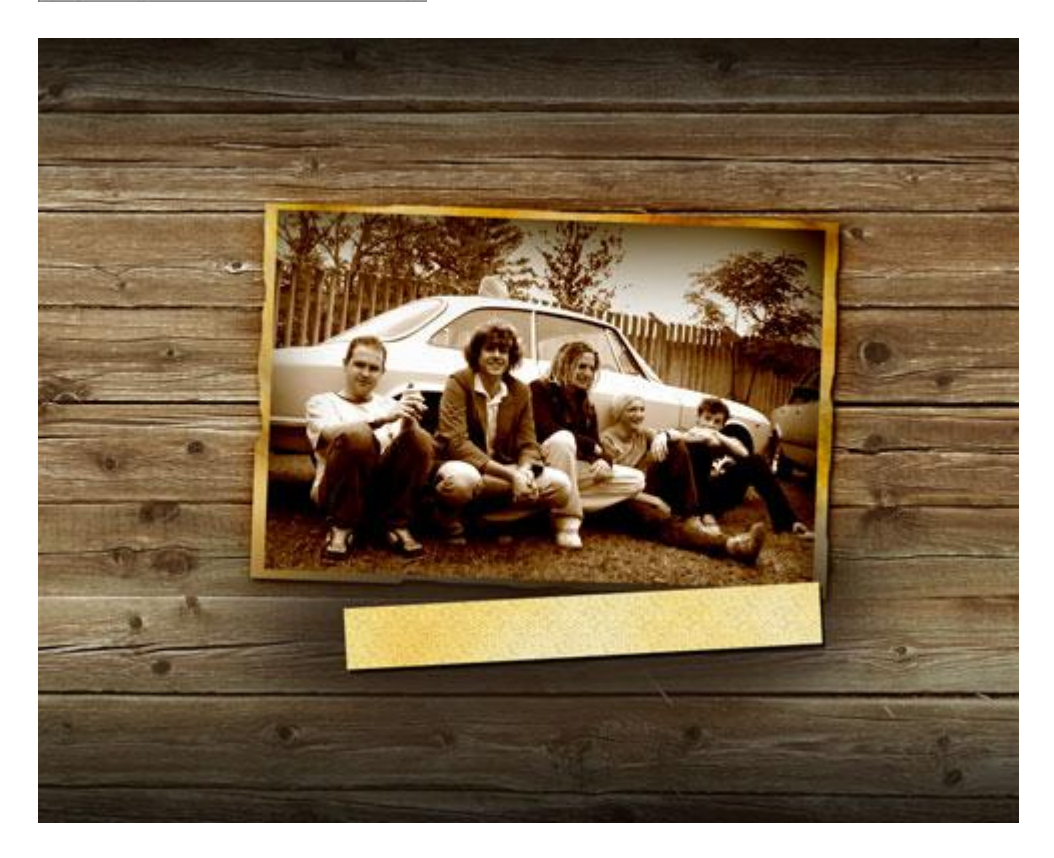

12) Gewenste tekst typen, tekst daarna roteren. Hieronder de gebruikte lettertypes.

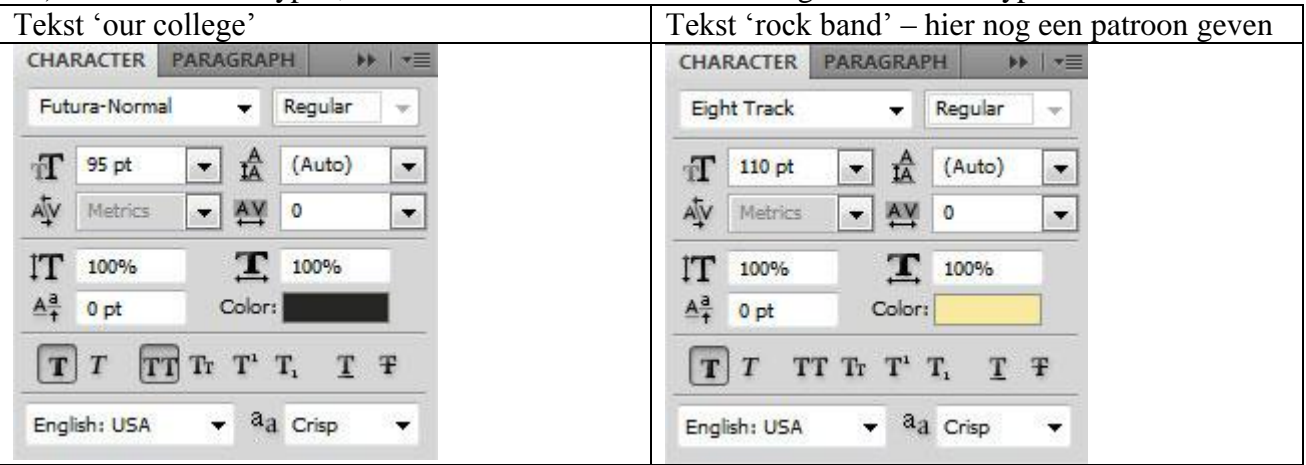

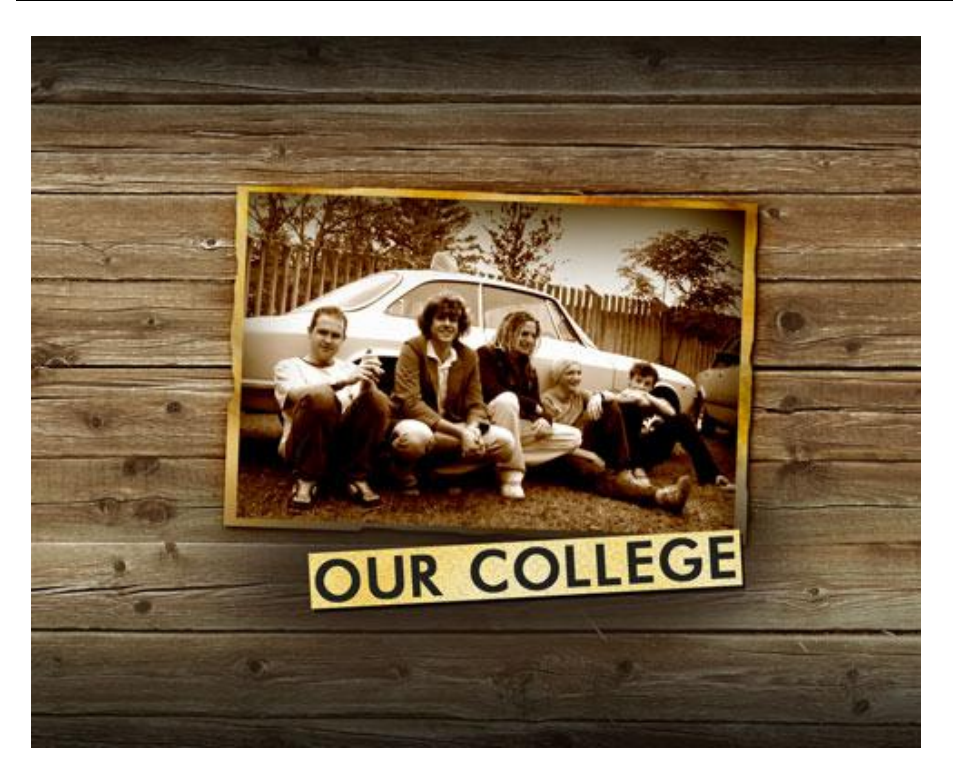

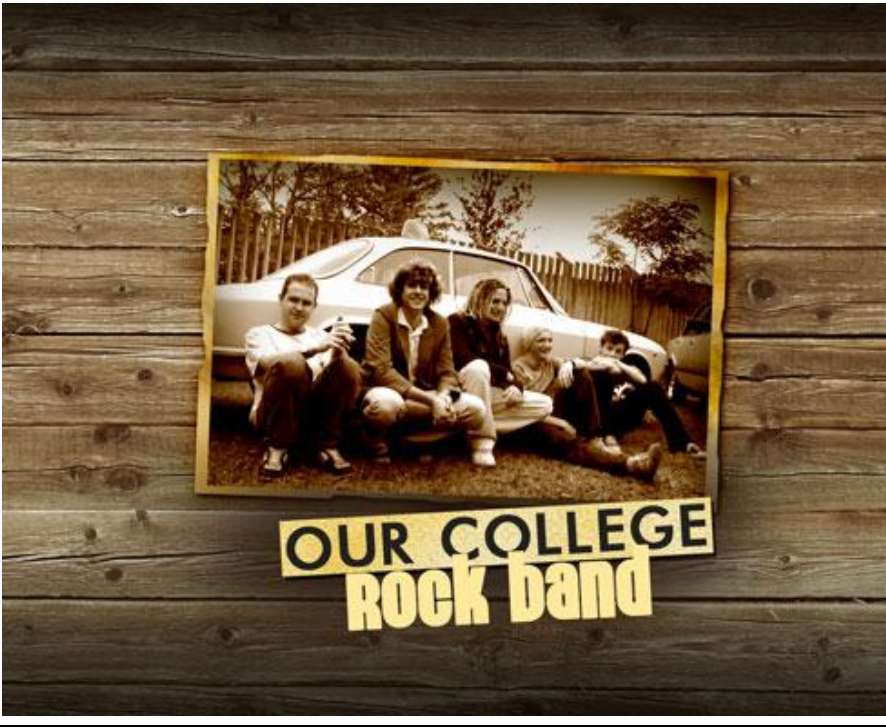

Schoolband - blz 12

## Voor de laatste tekst nog volgende laagstijlen geven:

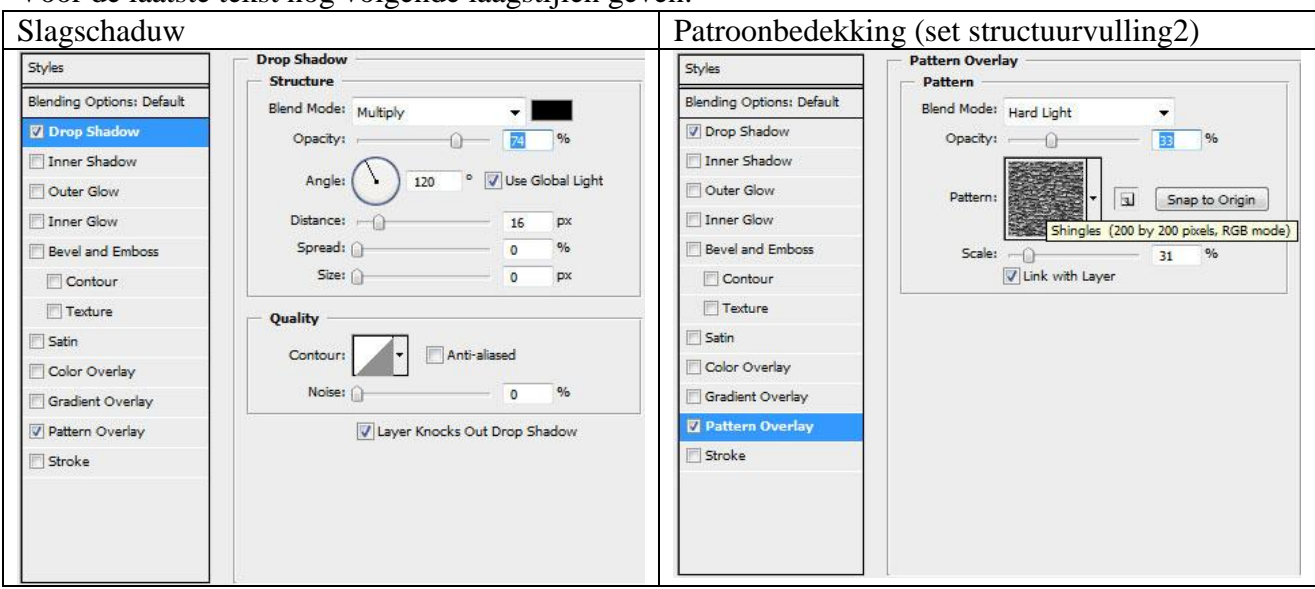

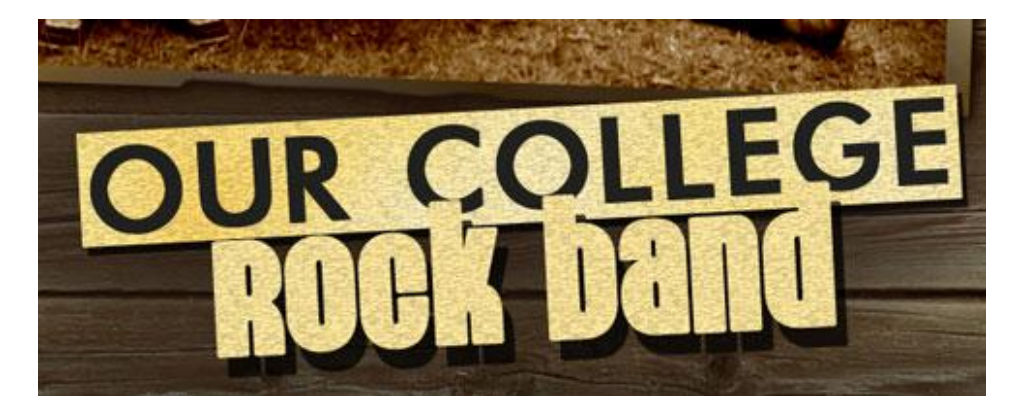

13) Dupliceer laag met wolkeneffect, plaats de kopie laag boven de tekstlaag (Rock band).

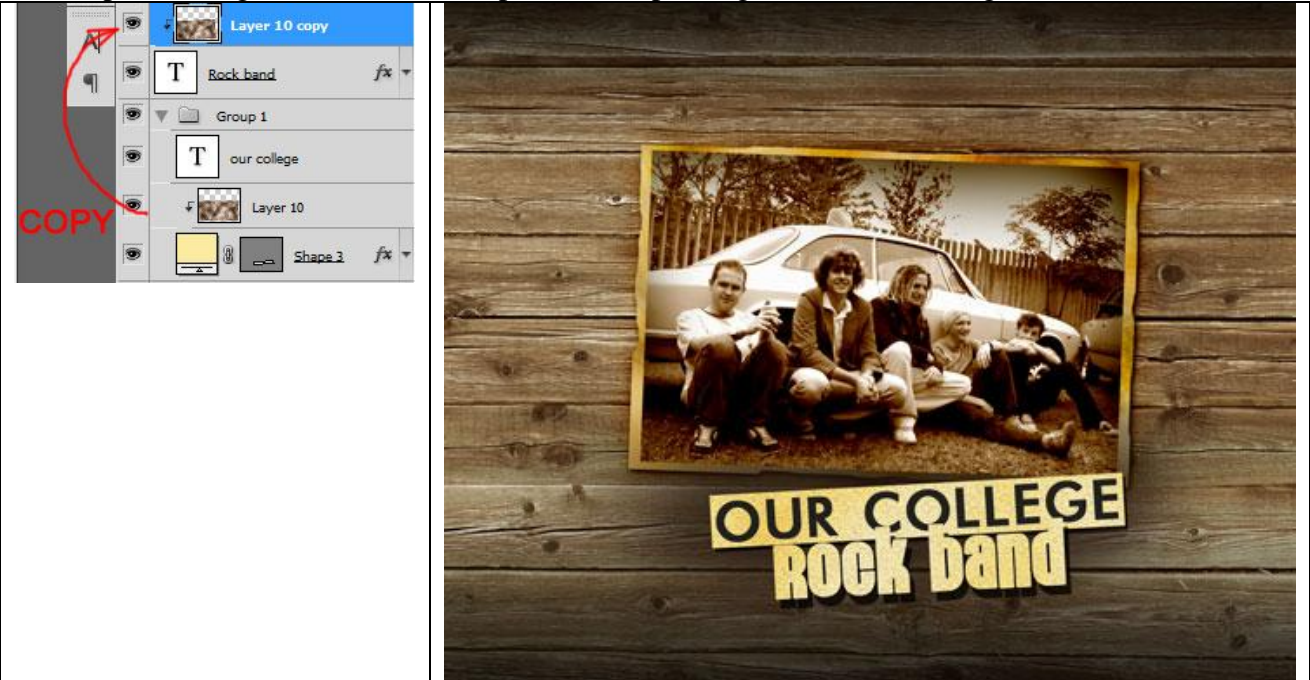

14) Foto met drum openen, uitselecteren en op je werk plaatsen:

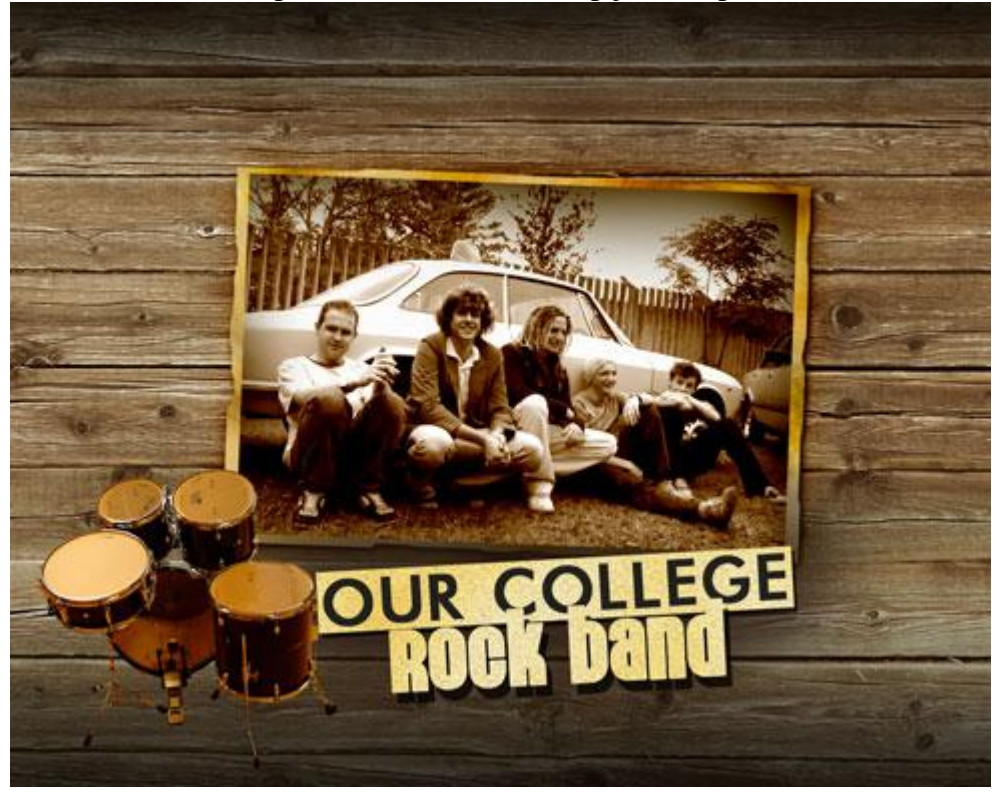

Dupliceer de laag met drums, zet de laag onder de originele laag, grootte ervan wijzigen, beetje opschuiven:

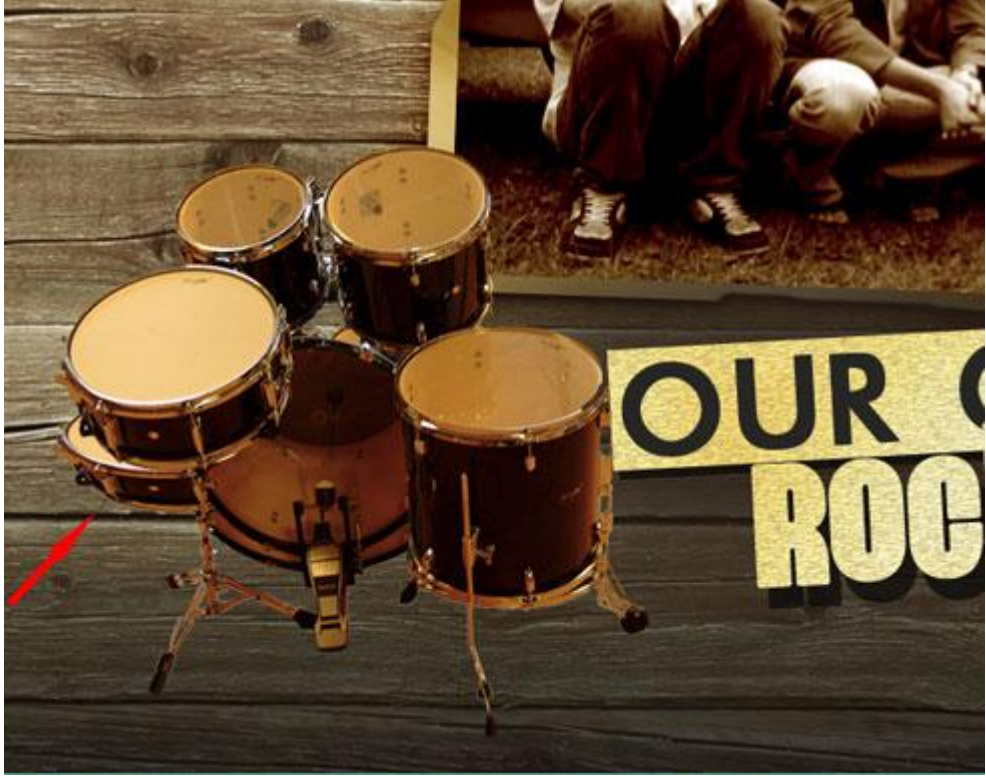

Laagvulling op 0% en verloopbedekking geven

| Verloopbedekki           | ng                 | Verloopparameters      |                 |
|--------------------------|--------------------|------------------------|-----------------|
| Styles                   | Gradient Overlay   | Gradient Editor        | - 0 🐱           |
| Blending Options: Custom | Blend Mode: Normal | Presets                |                 |
| Drop Shadow              | Opacity: 100_%     | The set                | ОК              |
| Inner Shadow             | Gradient: Reverse  |                        | Cancel          |
| Outer Glow               | Style: Linear      |                        |                 |
| 📄 Inner Glow             |                    |                        | Load            |
| Bevel and Emboss         | Angle: 90 °        |                        | Save            |
| Contour                  | Scale: 100 %       |                        | -               |
| Texture                  |                    |                        |                 |
| 🕅 Satin                  |                    | Name: Custom           | New             |
| Color Overlay            |                    |                        |                 |
| 🛛 Gradient Overlay       |                    | Gradient Type: Solid 👻 |                 |
| Pattern Overlay          |                    | Smoothnassi 100 N      |                 |
| Stroke                   |                    | Sinochness. 100 7      |                 |
|                          |                    |                        | Ų               |
|                          |                    |                        |                 |
|                          |                    | â 000000               | 000000 角        |
|                          |                    | - Stops                |                 |
|                          |                    | Opacity: + % Loca      | ition: % Delete |
|                          |                    | Color:                 | ation:% Delete  |
|                          |                    |                        |                 |
|                          |                    |                        |                 |

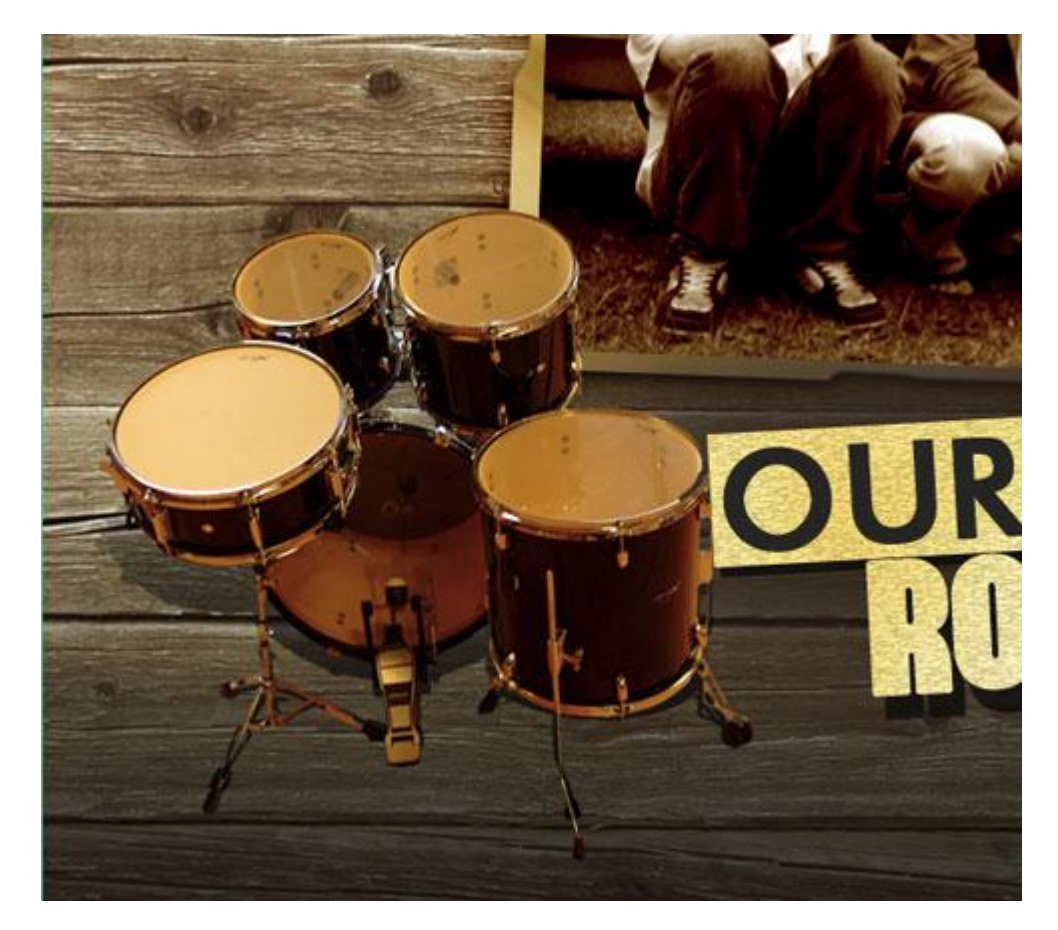

15) Gitaar invoegen op je werk document:

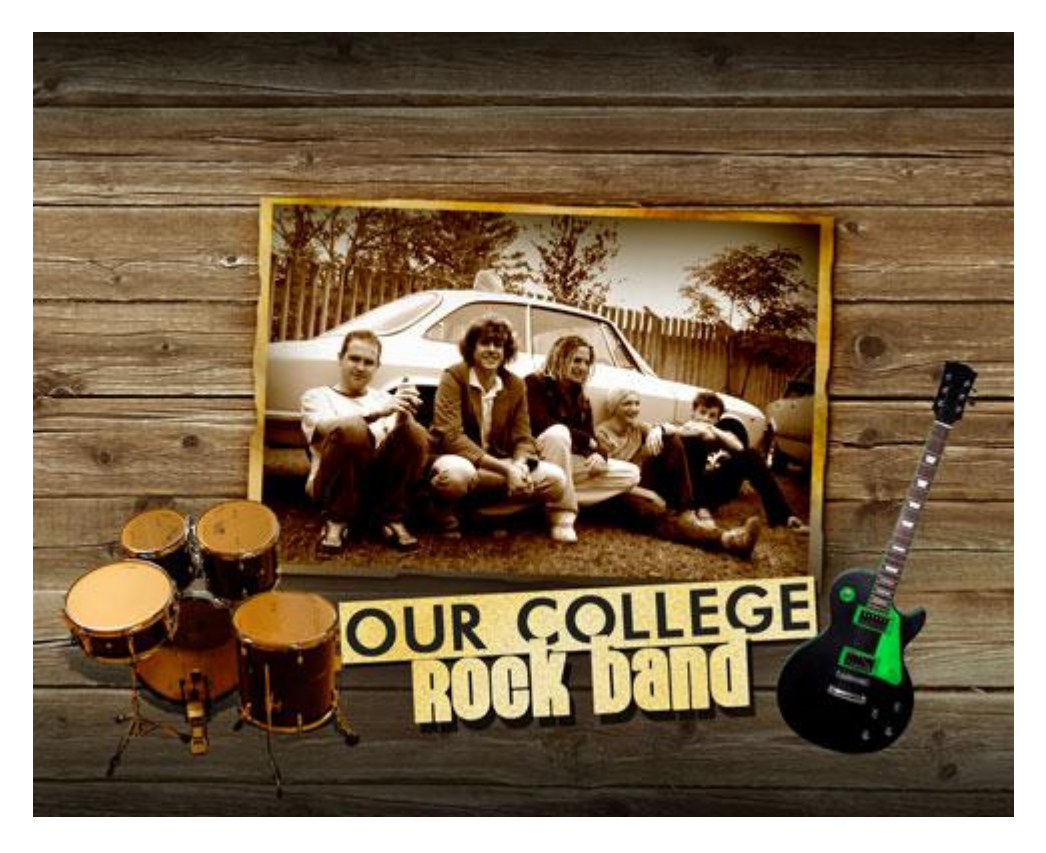

Dupliceer laag met gitaar, zet onder de originele laag, klein beetje verplaatsen (linkse foto), geef weer een laagvulling = 0% en een verloopbedekking (rechtse foto).

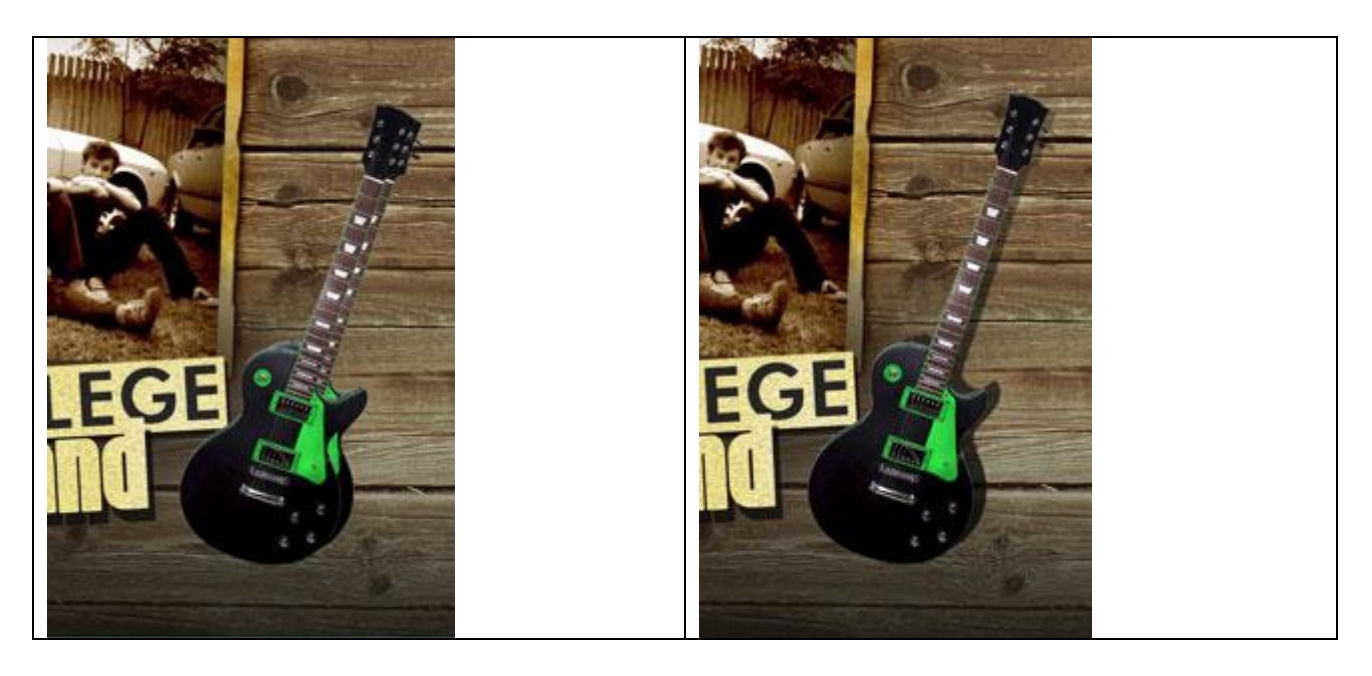

| Styles                   | Gradient Overlay                   | Gradient Editor        |           |
|--------------------------|------------------------------------|------------------------|-----------|
|                          | Gradient                           |                        |           |
| Blending Options: Custom | Blend Mode: Normal 👻               | Presets                | ОК        |
| Drop Shadow              | Opacity: , 100 %                   |                        |           |
| Inner Shadow             | Gradient: Reverse                  |                        | Cancel    |
| Outer Glow               | Style: Linear 🗸 📝 Align with Layer |                        |           |
| Inner Glow               | $\square$                          |                        |           |
| Bevel and Emboss         | Angle: 90 0                        |                        | Save      |
| Contour                  | Scale:                             |                        | *         |
| Texture                  | 1                                  |                        |           |
| 🗐 Satin                  |                                    | Name: Custom           | New       |
| Color Overlay            |                                    |                        |           |
| Gradient Overlay         |                                    | Gradient Type: Solid 👻 |           |
| Pattern Overlay          |                                    | Smoothness: 100        |           |
| Stroke                   |                                    | Shiddimess. 100 70     |           |
|                          |                                    |                        | Ą         |
|                          |                                    |                        |           |
|                          |                                    | 000000                 | 000000    |
|                          |                                    | - Stops                |           |
|                          |                                    |                        |           |
|                          |                                    | Upacity; * % Location  |           |
|                          |                                    | Color:                 | i:%Delete |
|                          |                                    |                        |           |
|                          |                                    |                        |           |
|                          |                                    |                        | al.       |

16) De kleur van de gitaar een beetje wijzigen zodat die wat beter overeenstemt met de rest van de foto, voeg een aanpassingslaag "Kleurtoon/Verzadiging" toe en maak een uitknipmasker met laag met gitaar (CS4 = klik dubbele pijl aan waar handje staat–andere versies Alt + klik tussen de lagen)

| *<br>Mustar w    |     | a Layer 3 GD  |  |
|------------------|-----|---------------|--|
| lue:             | -98 | Layer @@ fx - |  |
| 습<br>aturation : | 0   |               |  |
| ්<br>ightness:   | 0   |               |  |
| <u>ه</u>         |     |               |  |
| * 🎢 🎢 📋 Colorize |     |               |  |
|                  |     |               |  |
|                  |     |               |  |
|                  |     |               |  |

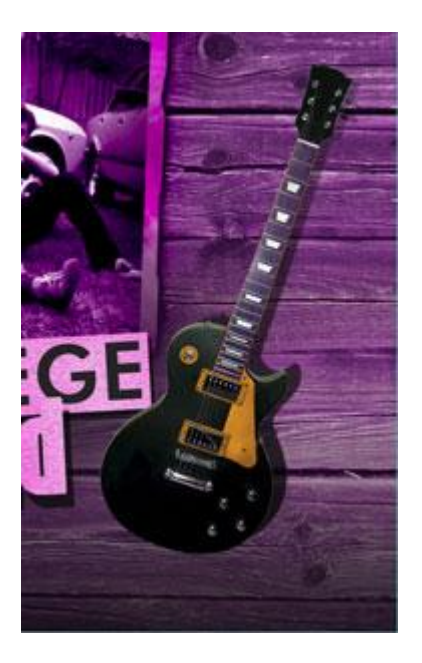

17) Voeg een laagmasker toe, gebruik een zwart penseel om rond de gitaar te schilderen:

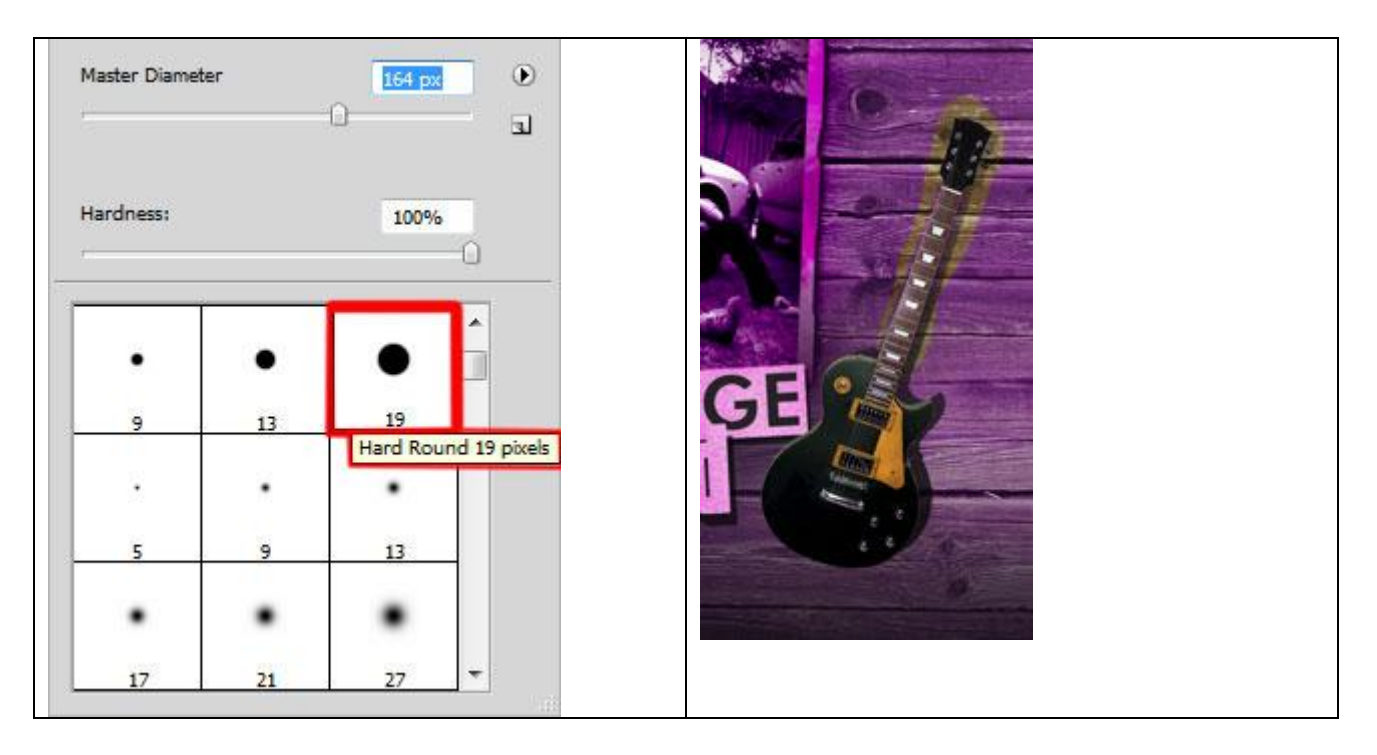

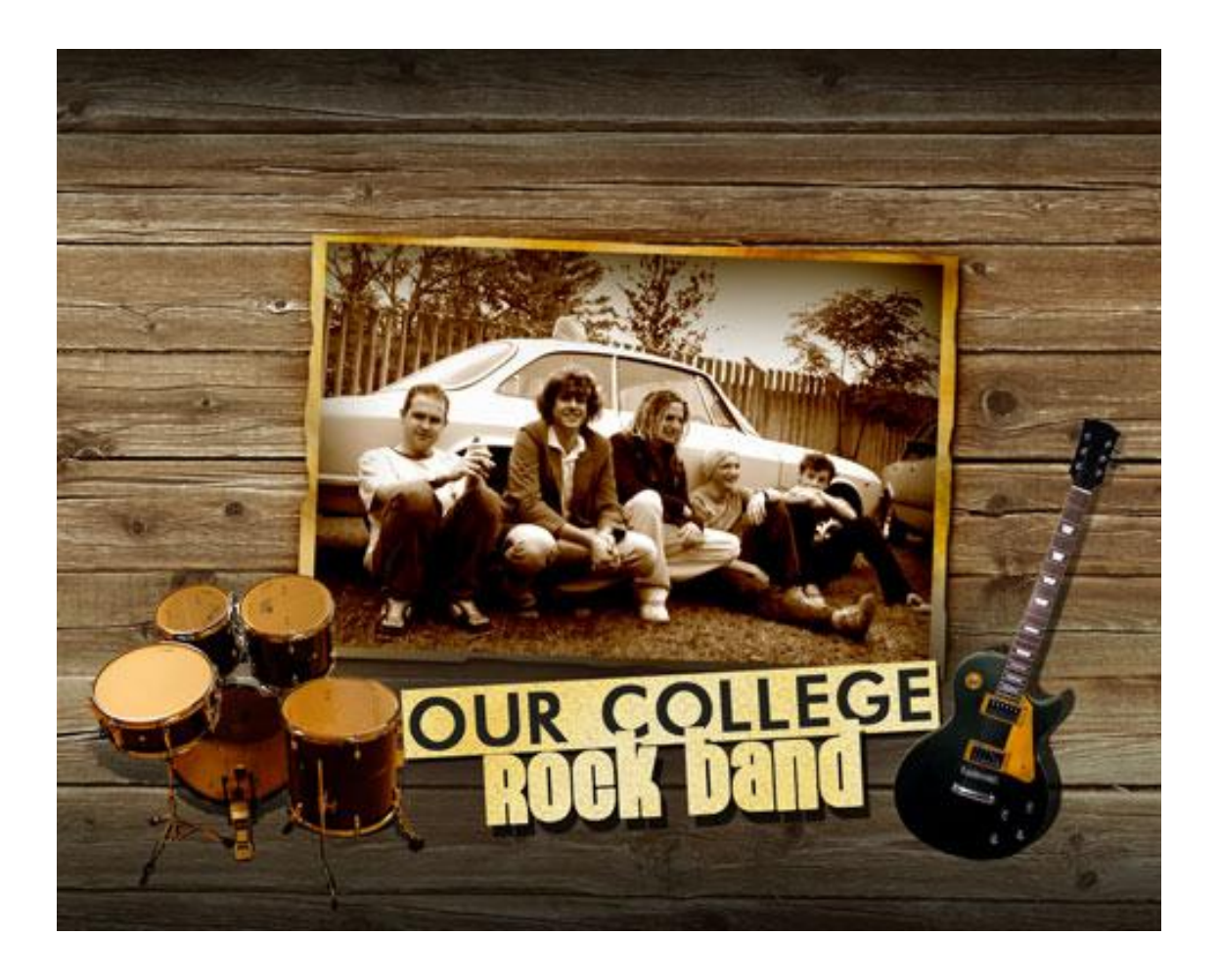